## 1. Oben links Sprache ändern

2. Oben rechts "Anmelden" um ein Konto zu erstellen oder sich anzumelden

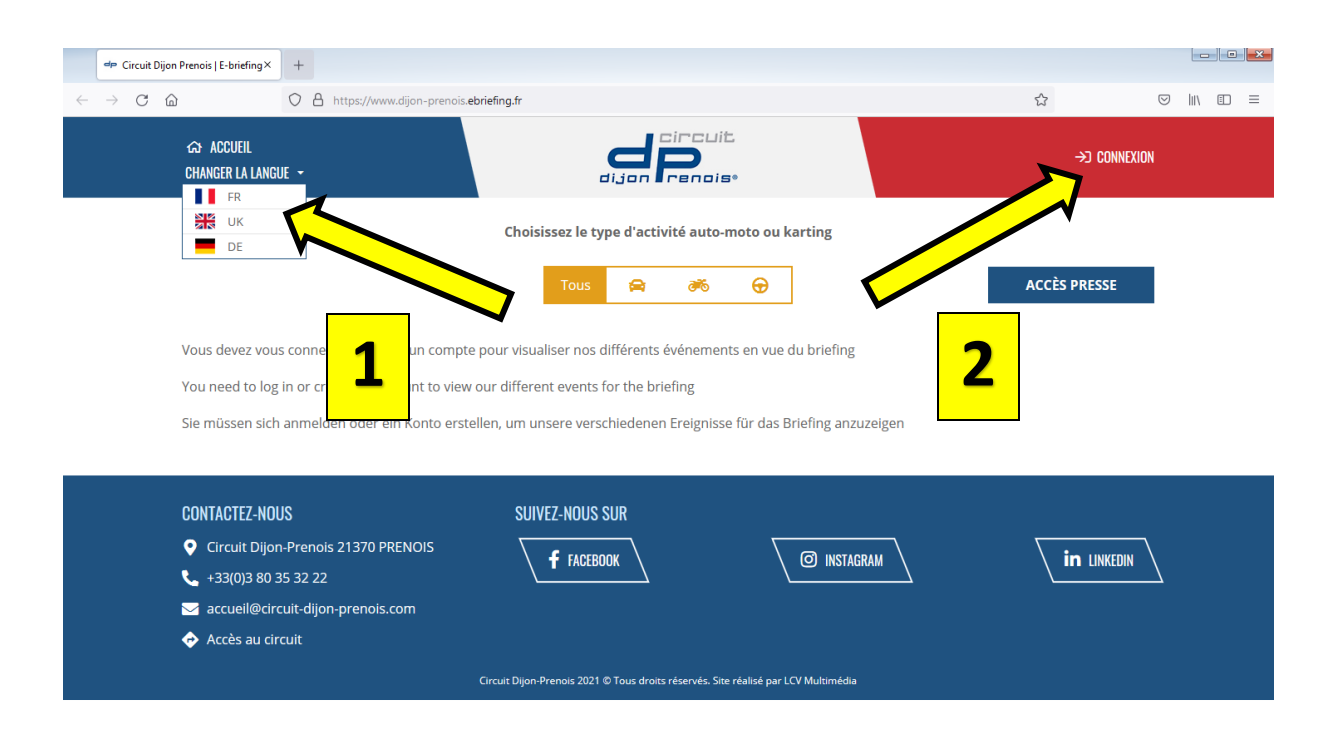

3. Falls du schon ein Konto hast "Einloggen" wählen und zu Punkt 7 dieser Anleitung weitergehen. Für ein neues Konto "Ein Konto erstellen" wählen.

| ANMELDUNG            | $\times$ |
|----------------------|----------|
| Email                |          |
| Passwort             | ۲        |
| Passwort vergessen ? |          |
| EINLOGGEN            | ]        |
| EIN KONTO ERSTELLEN  |          |

- 4. Im Formular "Anmeldung zum Briefing" alle notwendigen Angaben erfassen und "Bestätigen" wählen.
- 5. Dir wird eine Nachricht zum Bestätigen der Email-Adresse geschickt.
- 6. Sobald du deine Email-Adresse bestätigt hast, kannst du im Fenster "Anmeldung" (siehe oben) deine Email Adresse und das Passwort eingeben und "Einloggen" wählen.

| ANMELDUNG              | × |
|------------------------|---|
| Email                  |   |
| peter.muster@gmail.com |   |
| Passwort               |   |
|                        | ۲ |
| Passwort vergessen ?   |   |
| EINLOGGEN              | 6 |
| EIN KONTO ERSTELLEN    |   |

## 7. "Motorrad" und unsere Veranstaltung auswählen

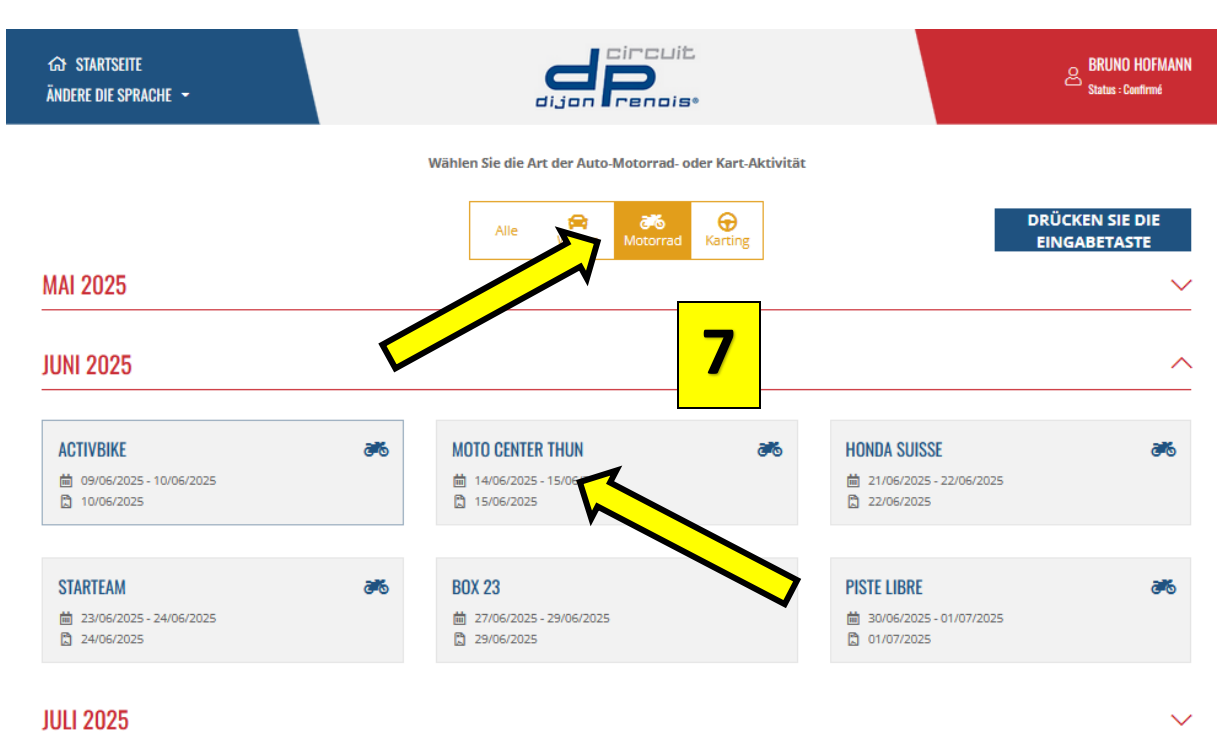

- 8. Das Briefing ist in vier Abschnitte aufgeteilt.
  - Das Sicherheitsbriefing
  - Testfragen zum Briefing Achtung es können mehrere Antworten richtig sein
  - Das Trackbriefing
  - Unterschrift und Ausstellung des Zertifikates

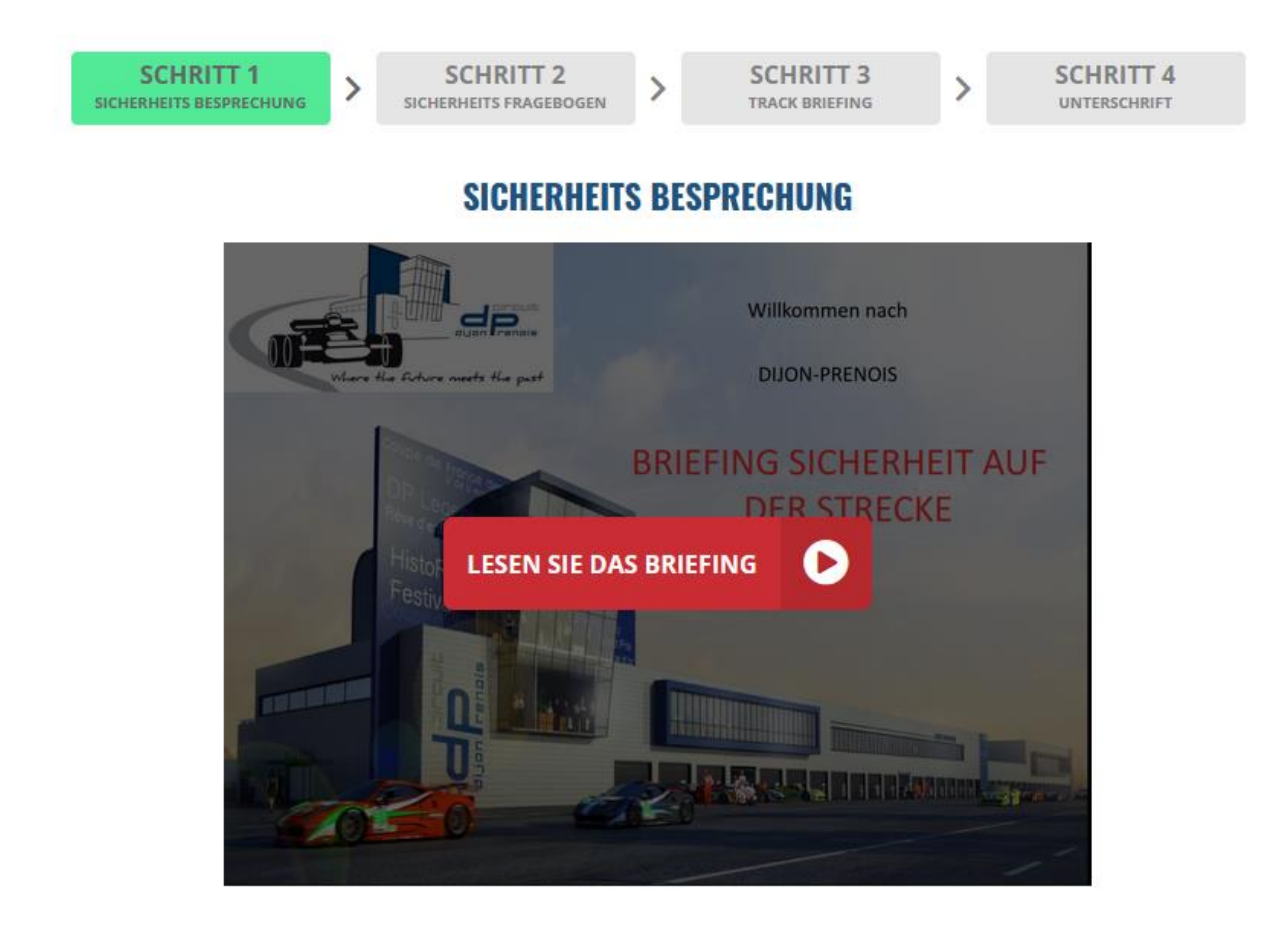

Das Zertifikat mit dem QR-Code muss für die Teilnahme am Training vorgewiesen werden. Wir empfehlen dir auch einen Ausdruck mitzubringen.